# **Certificate of Insurance BFL Canada User Guide**

Hockey Canada has teamed up with BFL Canada to provide an online Certificate of Insurance platform.

The following information is required to pursue a certificate of insurance:

- Name and address of the entity requesting the proof of insurance coverage
- Name and address of premises you will be occupying
- Type of event being conducted on those premises
- Date of event
- Copy of contract you are being requested to sign for use of that facility

If the above information is not presented, the request may be declined and you will be required to resubmit the request with the missing information. Please allow up to ten (10) business days for processing.

All requests for a Certificate of Insurance must be submitted through the online platform at: https://sportscert.bflcanada.ca/?BRANCH=HEO

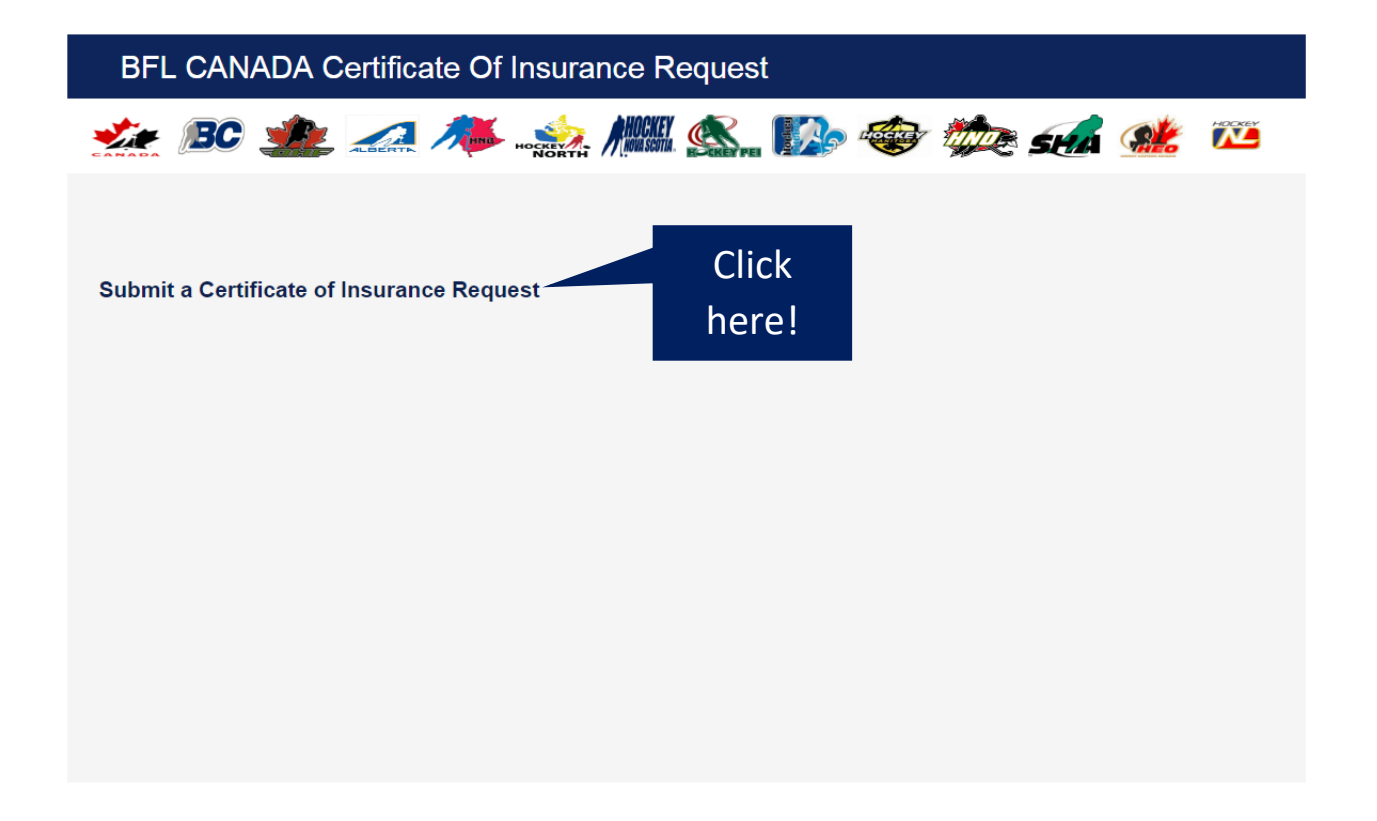

Fill out the fields and CLICK ON <u>« NEXT »</u>

# BFL CANADA Certificate Of Insurance Request

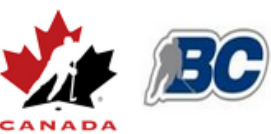

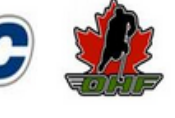

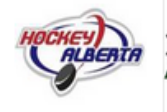

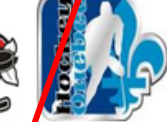

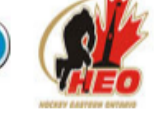

Sports Home

| Contact: (required)    |
|------------------------|
| Phone: (required)      |
| Email: (required)      |
| Certificate Language:  |
| Association:           |
| Club:                  |
| Certify To: (required) |
| Address:               |
|                        |

| BFL                          |      |
|------------------------------|------|
| 1-888-123-4567               |      |
| Sports@bflcanada.ca          |      |
| English 💌                    |      |
| REQUEST                      | -    |
|                              |      |
|                              |      |
| THE CITY/ARENA (THIRD PARTY) |      |
| Street 1                     |      |
| Street 2                     |      |
| City                         |      |
| Province                     | L CD |
| Liquor Liability             |      |
|                              |      |
|                              |      |
| Next                         |      |
|                              |      |

The contact information is to reach the « requester » in case we have questions before issuing the COI

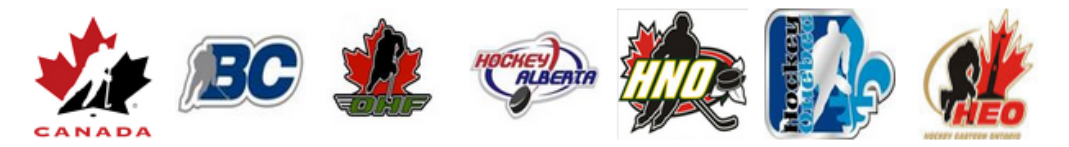

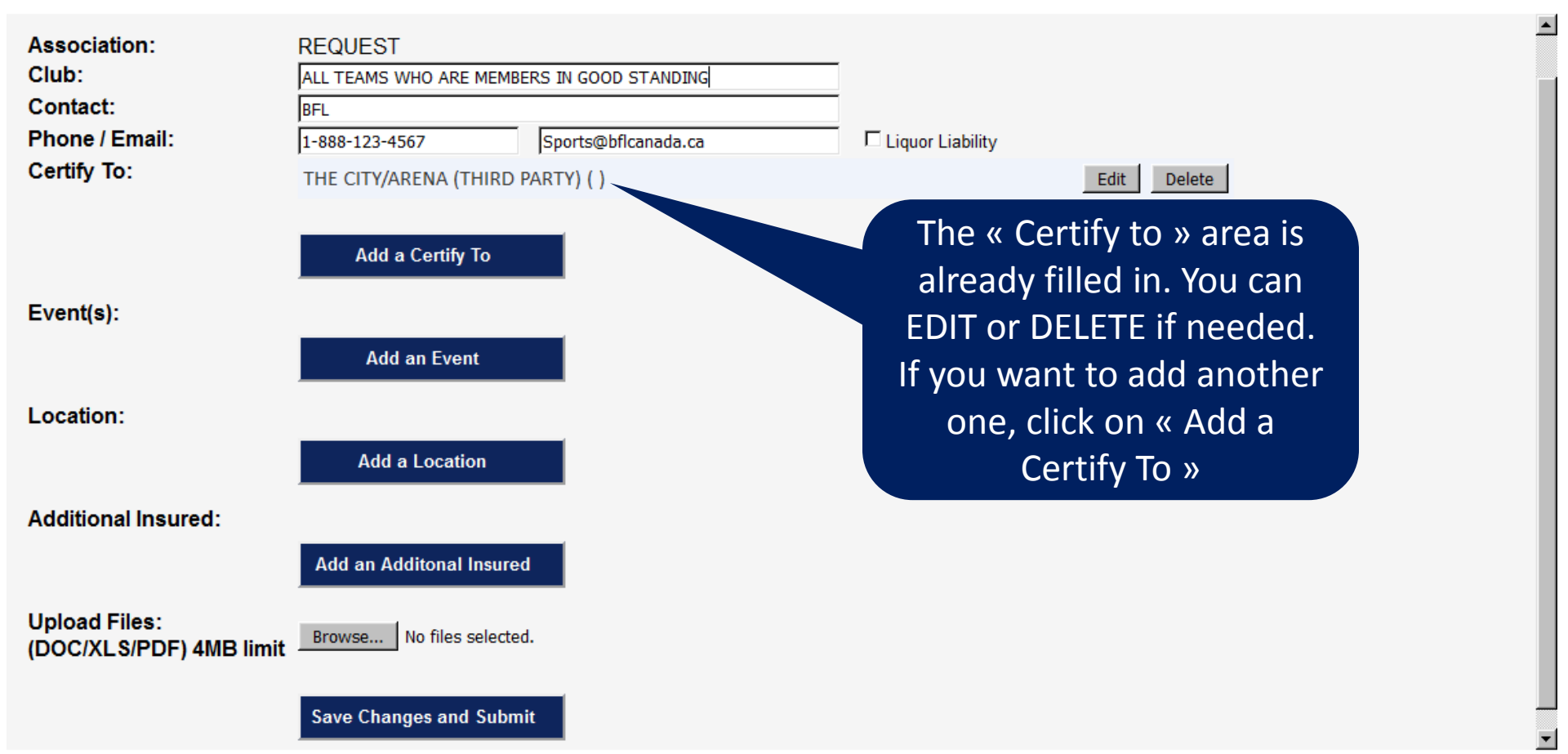

| CAN                                           | BC                                             |                                                                                                    |                                                                                                    |
|-----------------------------------------------|------------------------------------------------|----------------------------------------------------------------------------------------------------|----------------------------------------------------------------------------------------------------|
| Associ<br>Club:<br>Contac<br>Phone<br>Certify | iation:<br>ct:<br>/ Email:<br><sup>/</sup> To: | REQUEST ALL TEAMS WHO ARE MEMBERS IN GOOD STANDING BFL 1-888-123-4567 Sports@bflcanada.ca THE CITY/ARENA (THIRD PARTY) ( ) | Liquor Liability                                                                                                    |
| Event(<br>Locatio                             | s):<br>on:                                     | Add a Certify To<br>Add an Event                                                                                           | Click on « Add an Event » and fill out the information.                                                                      |
| Addit                                         | Type: EVEN<br>Description: DRYL                | NT ▼<br>AND / FLOOR HOCKEY ▼<br>OTHER event description is selected, enter it here.                                        |                                                                                                    |
| Uplo<br>(DOC                                  | Add Cancel                                     | 7/2016                                                                                                    | Choose a « Description »<br>from the drop down menu<br>Select dates by clicking on<br>the calendar icon,<br>Click on « Add » |

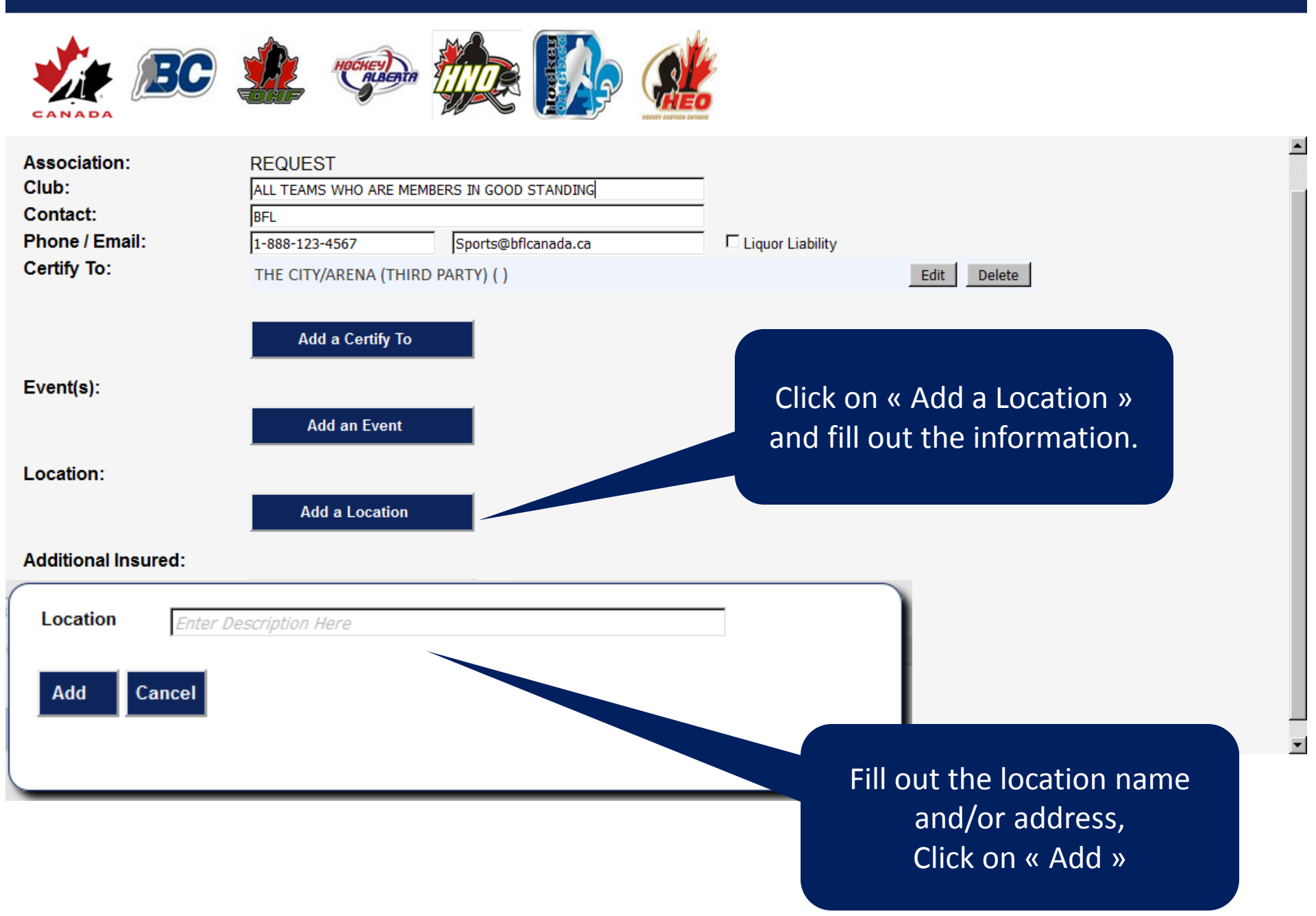

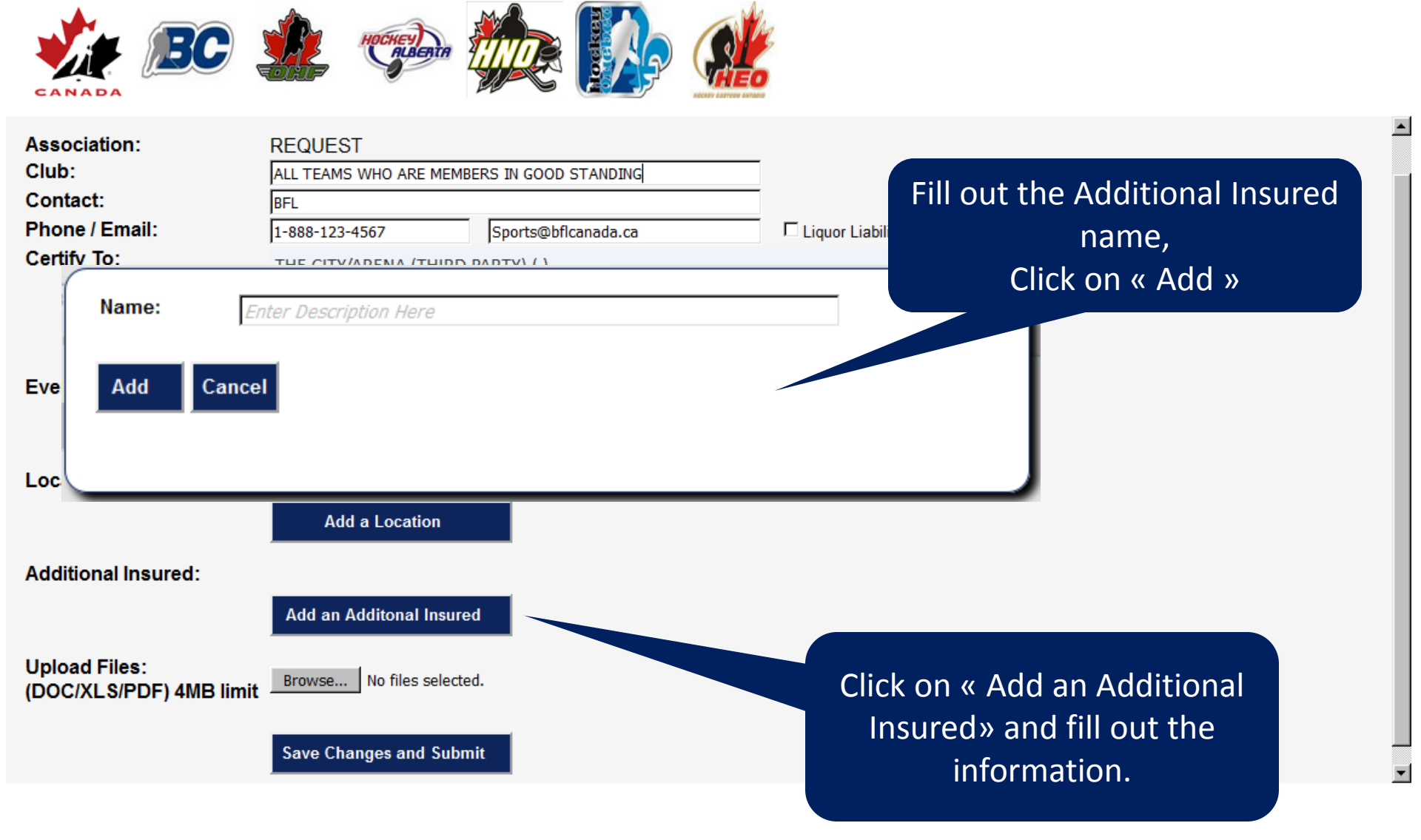

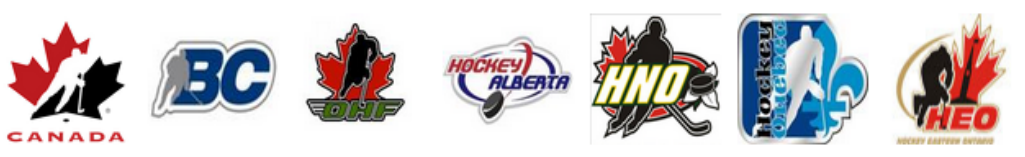

| Association:<br>Club:<br>Contact:<br>Phone / Email: | REQUEST<br>ALL TEAMS WHO ARE MEMBE<br>BFL<br>1-888-123-4567 | RS IN GOOD STANDING   | Liquor Liability                                         |                                                                        |  |
|-----------------------------------------------------|-------------------------------------------------------------|-----------------------|----------------------------------------------------------|------------------------------------------------------------------------|--|
| Certify To:                                         | THE CITY/ARENA (THIRD I                                     | PARTY) ( )            |                                                          | Edit Delete                                                            |  |
|                                                     | Add a Certify To                                            |                       |                                                          |                                                                        |  |
| Event(s):                                           |                                                             |                       |                                                          |                                                                        |  |
| Location:                                           | Add an Event Add a Location                                 | lf y<br>othe<br>by cl | vou need to atta<br>er document to y<br>icking on « Brow | ch a contract or any<br>your request, you can<br>vse » and choose your |  |
| Additional Insured:                                 |                                                             |                       | file from you                                            | ir documents.                                                          |  |
|                                                     | Add an Additonal Insured                                    |                       | CK ON « Save Ch                                          | anges and Submit »                                                     |  |
| Upload Files:<br>(DOC/XLS/PDF) 4MB limit            | Browse No files selected                                    | i.                    |                                                          |                                                                        |  |
|                                                     | Save Changes and Subm                                       | it                    |                                                          |                                                                        |  |